# 全米ヨガアライアンスとは

『全米ヨガアライアンス』とは、90年代にアメリカで設立され、質の高いヨガインストラクターや教育者 を養成するためのカリキュラム基準を定めたり、認定ヨガ指導者などの登録を行う非営利団体です。 ヨガインストラクターの国際ライセンスとしても知名度が高く、『全米ヨガアライアンス』登録インスト ラクターは日本国内だけでなく、世界各国で通用するスキルとして証明されています。

現在は、ヨガコミュニティを代表する最大の団体となり2020 年 4 月現在、7,000 を超える登録ヨガスク ール (RYS) と 100,000 人を超える登録ヨガ講師 (RYT) を抱えています。

全米ヨガアライアンスから認定をうけたスクールやインストラクターは、厳しい既定のもと必要なカリキ ュラムを提供または受講しその過程を修了しているとして、質の高いヨガインストラクターとして認定資 格を得ることができます。

当校はそんな『全米ヨガアライアンス』認定校であり、日本で唯一の『全米ヨガアライアンス』が認める 資格『RYT500』『RYT200』『RPYT(マタニティヨガ)』『RCYT(キッズヨガ)』の4資格が一括で獲得できる ヨガインストラクター養成専門学校です。

ヨガアライアンス公式 web(英語): https://www.yogaalliance.org/

### 全米ヨガアライアンス資格とスクール認定資格の違い

ヨガインストラクターのティーチャートレーニングが終わり、 ヨガスタジオのオーディションを受けるとします。 その際に履歴書を書きます。保有資格のところに

「RYT200」

と書くのか

「ABC ヨガスクール RYT200 ヨガインストラクター養成講座修了」

と書くのでは意味が異なります。

せっかく同じ RYT200 講座で学んでいるのに、 後者は RYT200 保持者ではないということ。 すなわち全米ヨガアライアンスには登録していませんということになります。

RYT200 養成講座を修了していて、 スクールのディプロマは持っているが 全米ヨガアライアンスに登録はしていない方をよく見かけます。 この段階では RYT200 とは名乗れませんのでご注意ください。

#### 全米ヨガアライアンスに登録しよう

スクールで RYT200 や RYT500 などのヨガインストラクター養成講座を修了した らスクールからディプロマがもらえます。このディプロマはなくさないように してください。

全米ヨガアライアンスに登録すると、認定インストラクターとして以下を取得します。

- ・ロゴマークの使用(名刺・HP 等)
- ・認定カード(データ)の取得
- ・ヨガアライアンスの Web サイトに個人の Profile ページを設定。

それでは全米ヨガアライアンスにヨガインストラクターの認定を受けるための 申請を始めましょう。

ここから http://www.yogaalliance.org

<全体の流れ>

 自分のアカウント作成

 自分のアカウント作成
 RYS (スクール) 情報登録(学校名等の入力、修了証のアップロード)

 RYS (スクール) 承認後、ヨガアライアンスからメールにて通知

 RYS (スクール) 承認後、ヨガアライアンスからメールにて通知

 スクール(RYS) への評価

 5. スクール(RYS) への評価

 各録後の確認(カードデータのダウンロード等)

 プロフィール、公開権限の設定

# 1. RYS(スクール)情報登録(学校名、修了証のアップロード)

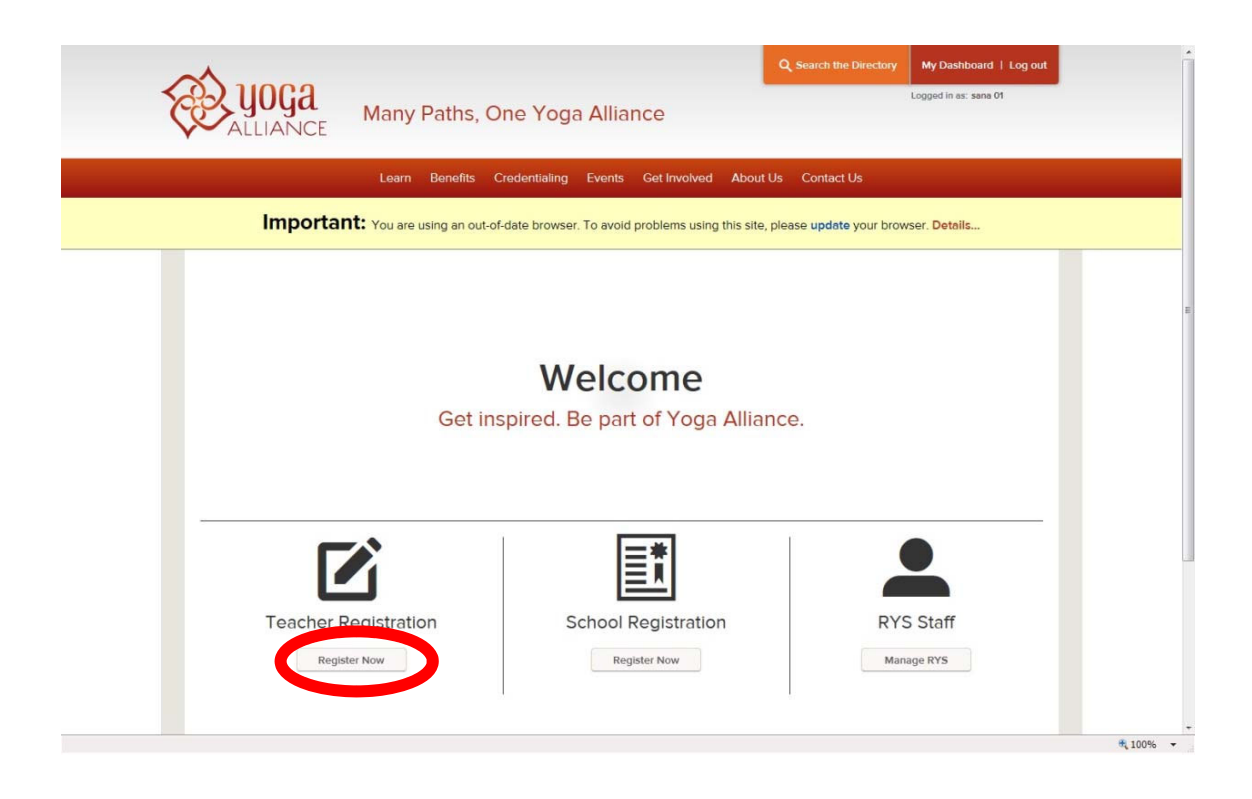

ログイン後、My Dashboard 画面にて、Teacher Registration の[Register Now]をクリックします。
 画面が下にスクロールし、 "Select your designation "が表示されます。

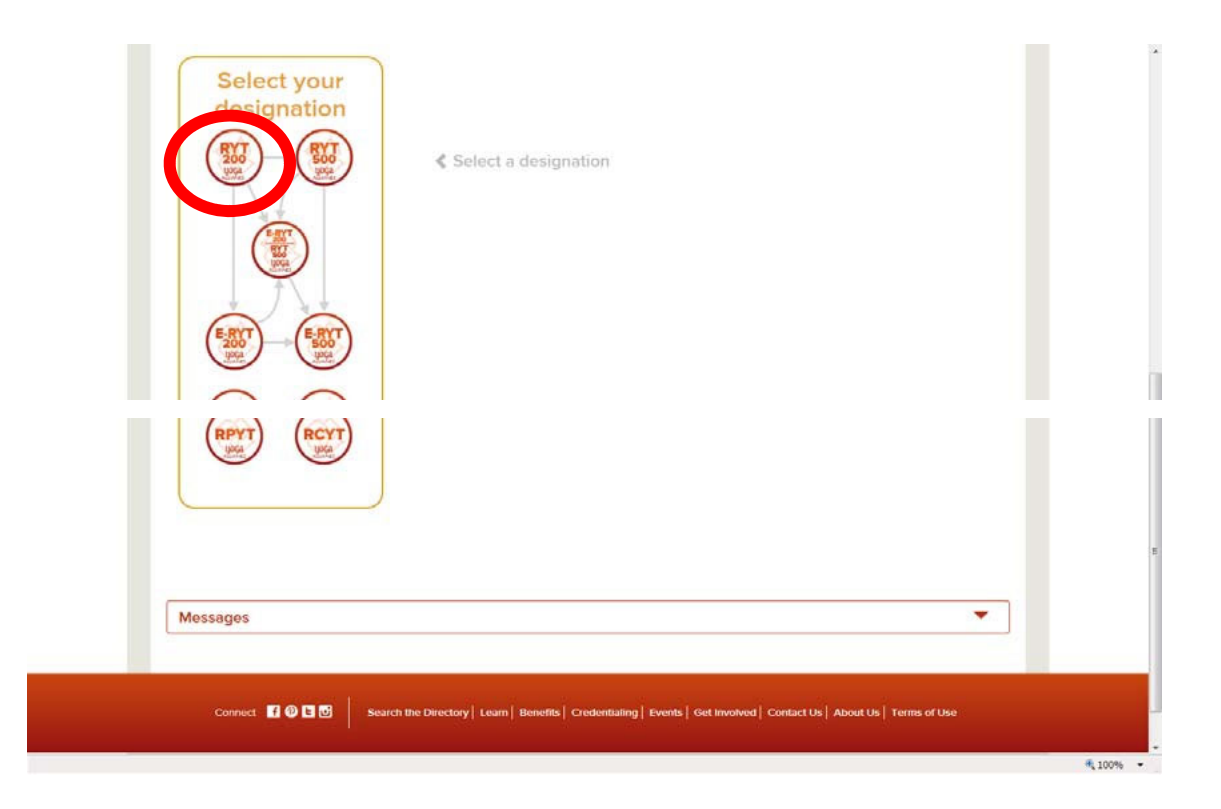

② RYT200 のマークをクリックします。

| Select your | RYT 200 Registration Requ                                                                 | lirements                |  |
|-------------|-------------------------------------------------------------------------------------------|--------------------------|--|
|             | Training Programs<br>You will need:                                                       | — RYS 200                |  |
|             | Add Training Program                                                                      |                          |  |
| E-RYT E-RYT | Registration Fee<br>Payment can be made when your training program has been<br>confirmed. | = \$100.00               |  |
|             | Pay Now<br>School Review                                                                  | Completed School Previow |  |
|             | Your registration is not complete until you have filled out a review of your training.    | Sompletes Sender Review  |  |

③ RYT200 Registration Requirements が表示されます。 Training Programs の[Add Training Program]ボタン(緑)をクリックします。

| Program De                                                                                                    | tails                                                               | Upload Certificate                                                                                                    | Get Confirmation |
|----------------------------------------------------------------------------------------------------|---------------------------------------------------------------------|----------------------------------------------------------------------------------------------------|------------------|
| For RYT                                                                                                    | 200                                                                 |                                                                                                    |                  |
| Training requiren                                                                                                    | ients:                                                              |                                                                                                    |                  |
| ✓ Completed a 3                                                                                                    | 200-hour                                                            | training program with a RYS 2                                                                                                    | 200              |
| Select Prog                                                                                                    | ram De                                                              | signation*                                                                                                    |                  |
| RYS 200                                                                                                    |                                                                     |                                                                                                    |                  |
|                                                                                                    |                                                                     |                                                                                                    |                  |
| C RYS 300                                                                                                    |                                                                     |                                                                                                    |                  |
| C RYS 300<br>RYS 500<br>Enter Progra                                                                                                    | am Dat                                                              | es                                                                                                    |                  |
| C RYS 300<br>PryS 500<br>Enter Progra<br>Please enter the<br>The end date sho<br>Start Date *                                                                        | am Dat<br>dates of y<br>ruld match                                  | es<br>our training program.<br>the date on your certificate.<br>End Date *                                                                                     |                  |
| C RYS 300<br>PryS 500<br>Enter Progra<br>Please enter the<br>The end date sho<br>Start Date*<br>10/01/2013                                                           | am Dat<br>dates of y<br>wild match                                  | es<br>our training program.<br>the date on your certificate.<br>End Date *<br>(8201/2014                                                                       | m                |
| C RYS 300<br>RYS 500<br>Enter Progra<br>Please enter the<br>The end date sho<br>Start Date *<br>10/01/2013<br>mm/dd/yyyy                                             | am Dat<br>dates of y<br>ould match                                  | es<br>our training program.<br>the date on your certificate.<br>End Date *<br>(08/01/2014<br>mm/dd/yyyy                                                        |                  |
| C RY\$ 300<br>RY\$ 500<br>Enter Progra<br>Please enter the<br>The end date sho<br>start Date *<br>10/01/2013<br>mm/dd/yyyy<br>Find your Rr<br>School Name *          | am Dat<br>dates of y<br>wuld match<br>m<br>egisterio<br>or any part | es<br>our training program.<br>It date on your certificate.<br>End Date <sup>*</sup><br>(88/01/2014<br>mm/c/d/93/97<br>ed Yoga School <b>?</b><br>of the name) |                  |
| RYS 300     RYS 300     RYS 500     RYS 500 Enter Progra Please enter the The end date sho Start Date     10/01/2013 mm/dd/yyyy Find your Re School Name* ( aya body | am Dat<br>dates of y<br>wuld match<br>m<br>egistern<br>or any part  | es<br>ou training program.<br>In the date on your certificate.<br>End Date <sup>®</sup><br>(08/01/2014<br>mm/ad/3999<br>ed Yoga School ?<br>of the name)       | Search           |

④ Add Training Program (For RYT200) を入力します。(赤の\*印は必須項目)

・Select Program Designation のラジオボタンで"RYT200"を選択します。

・Enter Program Dates で、Start date(講座受講開始日)、

End date(修了証に記載されてる修了日)を入力しま す。

(入力枠の右のアイコンをクリックするとカレンダーが表示されます。)

カレンダーアイコンを使用せず直接キ ーボードで入力する場合は、

mm/dd/yyyy(半角英数)の形式で入力して下さい。

・Find your Registered Yoga School で学校名を検索します。

"aya body"等、学校名を入力し、[Search]ボタンをク リックします。
 注意!) "aya"と "body"の間にスペースがないとヒットしません。

| Start Date |                                            | End Date*                        |                                     |         |
|------------|--------------------------------------------|----------------------------------|-------------------------------------|---------|
| 10/01/2013 |                                            | 08/01/2014                       |                                     |         |
| mm/dd/yyyy |                                            | mm/dd/yyyy                       |                                     |         |
| Find you   | r Registered Y<br>e* (or any part of the r | oga School 😨                     |                                     |         |
| aya body   |                                            |                                  | Sea                                 | rch     |
| Schools    | Found: 1<br>School Name                    |                                  | City                                |         |
| Select     | Aya Body Archited                          | ture                             | Hyogo, Kobe,<br>Tokyo,<br>nagoyashi | Details |
|            |                                            |                                  |                                     |         |
|            |                                            | 1<br>Page 1 of 1, items 1 to 1 ( | or 1.                               |         |

⑤ 検索条件に一致する学校名が表示されます。

"Aya Body Architecture"の左にある[Select]をクリックします。

| designatio           | Training Programs                                                                | RYS 200                   |
|----------------------|----------------------------------------------------------------------------------|---------------------------|
|                      | You will need:<br>• Teacher Training Certificate<br>• Program Start and End Date |                           |
|                      | Add Training Program                                                             |                           |
|                      | Registration Fee<br>Payment can be made when your training program h             | \$100.00                  |
| E-RYT<br>2000<br>302 | Pay Now                                                                          |                           |
|                      | School Review                                                                    | - Completed School Review |
|                      | review of your training.                                                         | Could M                   |
| Training Program Con | firmations                                                                       |                           |
|                      |                                                                                  |                           |
| Teaching Hours       |                                                                                  |                           |
|                      |                                                                                  |                           |

注意!) 学校名を検索後、最初の画面表示 (RYT 200 Registration Requirements) に戻ってしまう 場合があります。 Training Program Confirmations をクリック すると、上記の画面が展開します。

| Program Details                          | Upload Certificate                                       | Get Confirmation               |  |
|------------------------------------------|----------------------------------------------------------|--------------------------------|--|
| Fraining Progr                           | am Details 🗸                                             |                                |  |
| Program Designation                      | RYS 200                                                  |                                |  |
| Program Dates                            | Oct 01, 2013 - Aug 01, 2014                              |                                |  |
| RYS                                      | Aya Body Architecture Change                             | e                              |  |
| Upload Ce                                | rtificate                                                |                                |  |
| Jpload a copy of you<br>IPG, GIF or PNG. | r Teacher Training Certificate. Com                      | patible formats are PDF, Word, |  |
| Browse for and c     Confirm the seler   | hoose the file you wish to upload<br>ted file is correct |                                |  |
| · -                                      |                                                          |                                |  |
| Browse for File                          |                                                          |                                |  |
|                                          |                                                          |                                |  |
|                                          |                                                          |                                |  |
| s ted File: <b>No fi</b> l               | rected                                                   |                                |  |
| end File: No file                        | rected                                                   |                                |  |
| Sed File: No file                        | rocted                                                   |                                |  |
| Feaching Hour                            | S                                                        |                                |  |
| Teaching Hour                            | S                                                        |                                |  |

⑥ Upload Certificate にて修了証をアップロードします。
 ※事前に修了証を jpeg、gif、pdf 等で保存しておくこと。
 [browse for file… ]をクリックします。

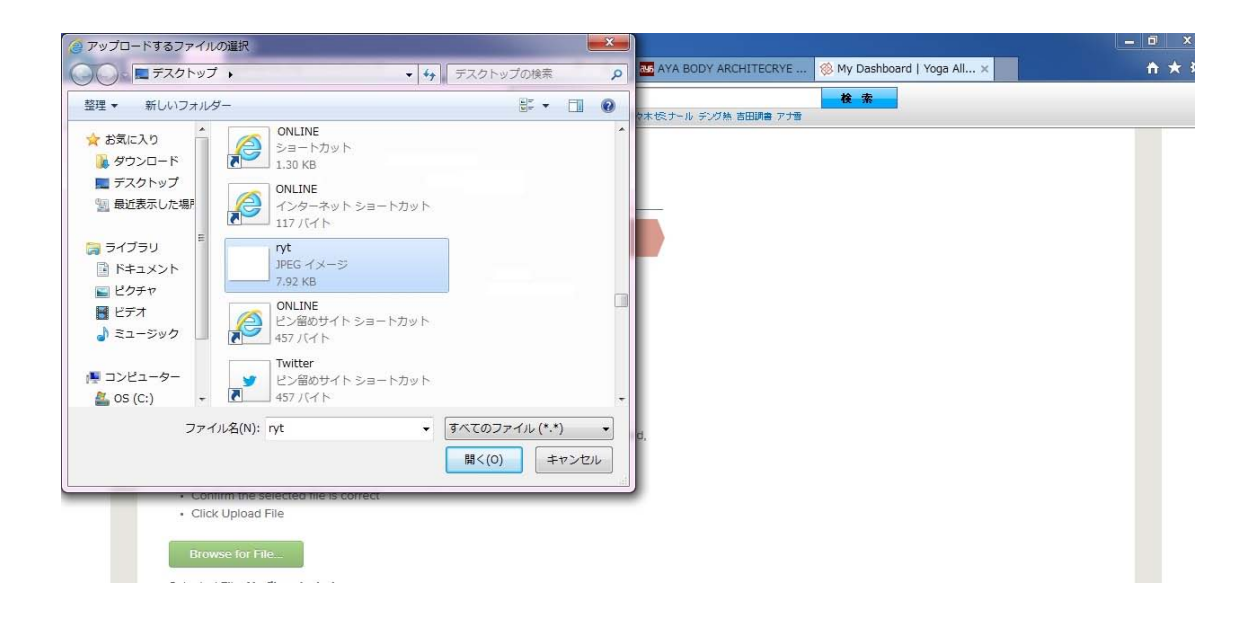

⑦ アップロードするファイルを選択し、[開く]をクリックします。(アップロードが自動的に開始します)

| Program Details                                                                                                    | Vpload Certificate                                                                      | Get Confirmation                                                          |          |  |
|----------------------------------------------------------------------------------------------------|-----------------------------------------------------------------------------------------|---------------------------------------------------------------------------|----------|--|
| raining Program                                                                                                    | n Details 🗸                                                                             |                                                                           |          |  |
| rogram Designation                                                                                                    | RYS 200                                                                                 |                                                                           |          |  |
| rogram Dates                                                                                                    | Oct 01, 2013 - Aug 01, 1914                                                             |                                                                           |          |  |
| YS                                                                                                    | Aya Body Change                                                                         | e 📕                                                                       |          |  |
|                                                                                                    | Anchitecture                                                                            |                                                                           |          |  |
| rytjp Change                                                                                                    | ogram Confirma                                                                          | tion                                                                      |          |  |
| rytjp Change<br>Request Pro                                                                                            | ogram Confirma<br>that you completed the training<br>st will be sent to Aya Body Arch   | tion<br>program entered. When you cli<br>litecture to confirm you complet | ck<br>ed |  |
| rytjp Change<br>Request Pro<br>our RYS must confirm<br>Send Request" a reque<br>lis training program                   | ogram Confirma<br>that you completed the training<br>st will be sent to Aya Body Arch   | tion<br>program entered. When you cil<br>itecture to confirm you complet  | ck<br>ed |  |
| rytjp - Change<br>Request Pro<br>our RYS must confirm<br>Send Request " a reque<br>is trajelon one rear                | ogram Confirma<br>that you completed the training<br>st will be sent to Aya Body Arch   | tion<br>program entered. When you cli<br>litecture to confirm you complet | sk<br>ed |  |
| rytjp rChange<br>Request Pro<br>our RYS must confirm<br>Send Request a reque<br>is trafolice morean.                   | Digram Confirma<br>that you completed the training<br>set will be sent to Aya Body Arch | tion<br>program entered. When you cli<br>litecture to confirm you complet | ck<br>ed |  |
| rytjp rChange<br>Request Pro<br>our RYS must confirm<br>Send Request "a reque<br>lis trainles crossan<br>Send Request  | ogram Confirma<br>that you completed the training<br>est will be sent to Aya Body Arch  | tion<br>program entered. When you cli<br>litecture to confirm you complet | ck<br>ed |  |
| nytjp / Change<br>Request Pro<br>our RYS must confirm<br>Send Request* a reque<br>is training ownerant<br>Send Request | Degram Confirma<br>that you completed the training<br>set will be sent to Aya Body Arch | tion<br>program entered. When you cli<br>litecture to confirm you complet | ck<br>ed |  |

⑧ ファイルのアップロードが完了すると、ファイル名が表示されます。

⑨ 各項目が正しく入力されているか確認します。

※1 学校名を修正する場合は、スクール名横の[Change]をクリックし、再度学校名を検索します。 ※2 ファイルを修正する場合は、ファイル名横の[Change]をクリックし、再度ファイルを選択します。 全ての項目を確認したら、[Send Request]をクリックします。

⑩ 上記の登録が完了すると、スクールからの承認待ちとなります。

# 2. . RYS 承認後、ヨガアライアンスからメールにて通知

RYS (スクール) が承認した後に、ヨガアライアンスから以下のメールが届きますので、そのメールを待ちます。

メールが届いた後に、登録の続きを行います。

件名:Complete Your Registration

本文:Dear ×××× (氏名)

Thank you for submitting a request to become a RYT200 with Yoga Alliance. Your school has confirmed that you completed their training program, and you are ready to finish the registration process. In order to complete your registration, you must pay the fees associated with the designation you' re

seeking and complete an evaluation of your school.

To complete your registration and submit your payment, go to www.yogaalliance.org and select the log

in link at the top right corner. Then, submit your user credentials. You will see a message inviting you

to complete your registration, and you may follow the prompts from there.

You' rewell on your way to joining the Yoga Alliance community. Once you complete your registration, we will send you an email to confirm.

Have a great day!

Namaste,

# 3. 登録料の支払い(クレジットカード決済)

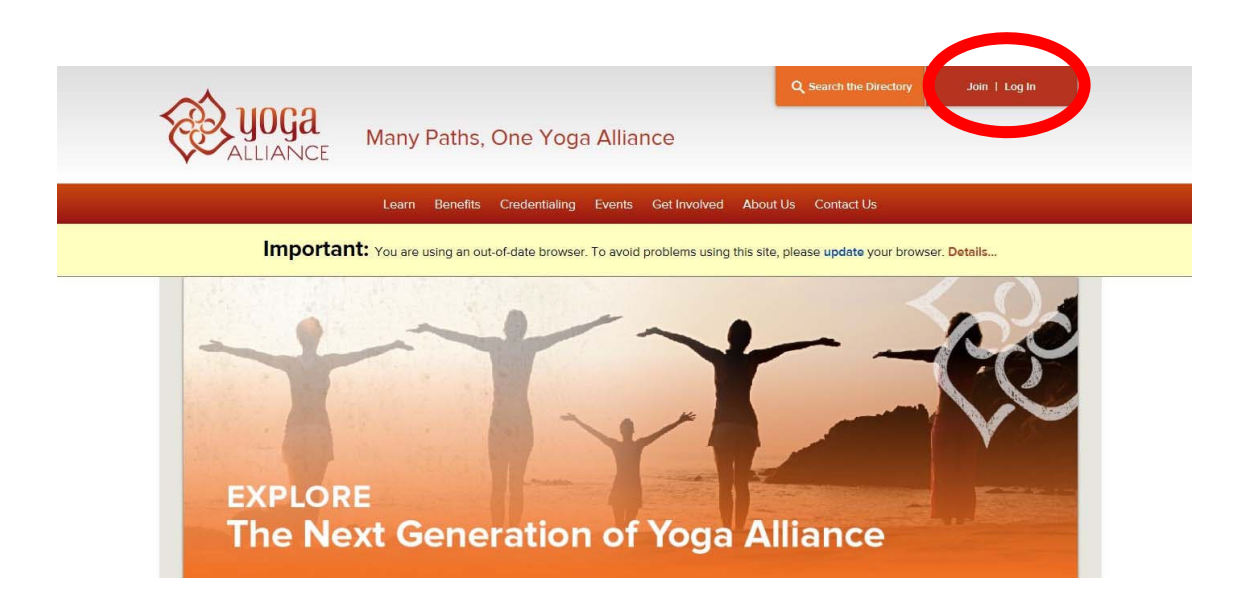

① ヨガアライアンスのHPを開き、画面右上の[Log in]をクリックします。

② Email アドレス、パスワードを入力し、[Sign In]をクリックします。(ダッシュボード画面に遷移します) (画面省略)

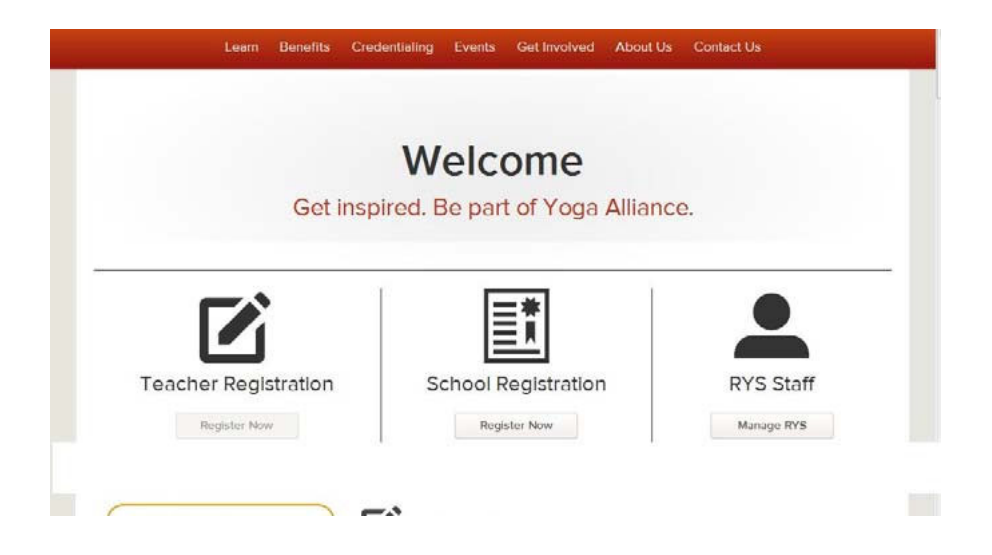

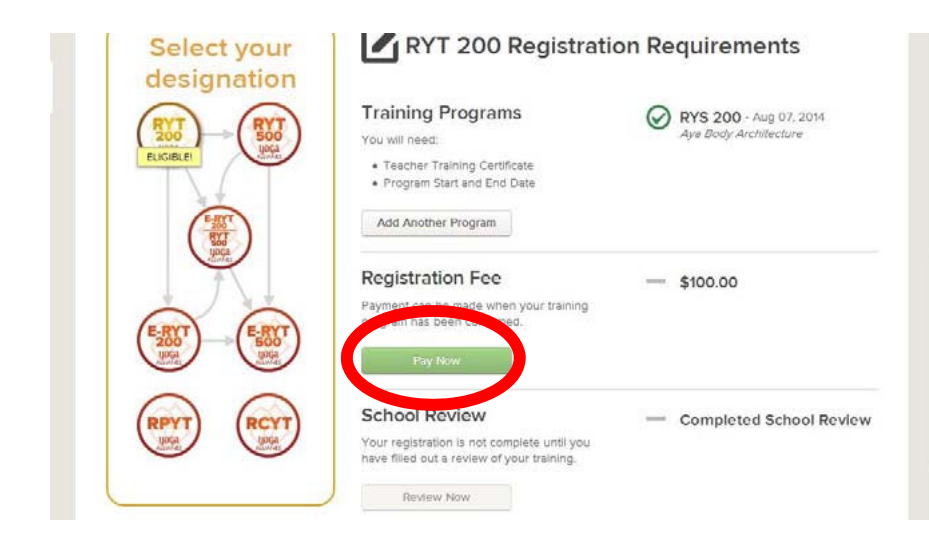

③ Registation Fee の[Pay Now]ボタン(緑)をクリックします。

| may01               |  |
|---------------------|--|
| Primary Name *      |  |
| name coco           |  |
| Country*            |  |
| Japan               |  |
| Address 1*          |  |
| 0-0-0-300, Tokyoshi |  |
| Address 2           |  |
| City T              |  |
| Chuo-Ku             |  |
| State*              |  |
| Tokyo               |  |
| Zip Code*           |  |
| 1000001             |  |

④ [Teacher Registration]を入力します。(\*は必須項目)

- ・Display name…画面表示用の名前が初期表示されています。
- Primary Name…氏名が初期表示されています。
- ・Country…"Japan"を選択します。
- ・Address1、Address2…住所(町名、番地、マンション名、部屋番号等)を入力します。
- 例) ○○町 1-1-101 → 1-1-101 ○OCho
- ・City…市区町村名を入力します。
- ・State…国名を選択します。

Zip Code…郵便番号を入力します。

・「Agree to Code of Conduct」にチェックをします。内容を確認する場合は[view]をクリックします。

・「Agree to Mark Legal Agreement」にチェックをします。内容を確認する場合は[view]をクリックします。

| Here are the designations you are eligible<br>at any later time | e to register for. If | u do not want to include any of these designations, deselect the one(s) you do not want. You can still | upgra |
|-----------------------------------------------------------------|-----------------------|----------------------------------------------------------------------------------------------------|-------|
| RYT 200                                                         |                       |                                                                                                    |       |
|                                                                 |                       |                                                                                                    |       |
| Upon genering, you will be charge                               | ed as follows:        |                                                                                                    |       |
| Designation                                                     | Fees                  |                                                                                                    |       |
| Application fee for RYT 200                                     | 45.00                 |                                                                                                    |       |
| Registration fee for RYT 200                                    | 41.25                 |                                                                                                    |       |
| Membership Assessment for RYT 200                               | 13.75                 |                                                                                                    |       |
| TOTAL                                                           | \$100.00              |                                                                                                    |       |
|                                                                 |                       |                                                                                                    |       |
| the charged: \$100.00                                           |                       |                                                                                                    |       |
|                                                                 |                       |                                                                                                    |       |

⑤ 支払い金額を確認します。
 RYT200 にチェックがついていること、登録料等を確認します。
 [Register Now]をクリックします。

| Enter rour Fo                                                                                                    | ayment 📀                                     |                     |                                                                                                    | Total Invoice                        |
|----------------------------------------------------------------------------------------------------|----------------------------------------------|---------------------|----------------------------------------------------------------------------------------------------|--------------------------------------|
| Congratulations - y<br>Enter your paymer                                                                                                    | ou are almost finish<br>t details below to c | ied!<br>omplete you | ur registration.                                                                                            | \$100.00<br>**All charges are in USD |
| Your Billing Name                                                                                                    | Country                                      |                     | Billing Address                                                                                             |                                      |
| name coco                                                                                                    | Japan                                        | •                   | 0-0-0-300, Tokyoshi                                                                                         |                                      |
| City                                                                                                    | State                                        |                     | Zip Code                                                                                                    |                                      |
| Chuo-ku                                                                                                    | Tokyo                                        |                     | 1000001                                                                                                    |                                      |
| Description                                                                                                    | secon second submitting ye                   | Amou                | int (\$) Paid To                                                                                            |                                      |
| Description                                                                                                    | secon second submitting ye                   | Amou                | int (\$) Paid To                                                                                            |                                      |
| Description Application Fees                                                                                                    | selon selore submitting ye                   | Amou                | int (\$) Paid To                                                                                            |                                      |
| Description Application Fees  Application fee for RYT 20                                                                                            | 00                                           | Amou<br>45.00       | nt (\$) Paid To<br>Yoga Alliance Registry                                                                   |                                      |
| Description Application Fees  Application fee for RYT 24 Registration Fees                                                                          | 20                                           | Amou<br>45.00       | nt (\$) Paid To                                                                                             |                                      |
| Description Application Fees ? Application fee for RYT 2 Registration Fees ? Registration fee for RYT 2                                             | 00                                           | 45.00<br>41.25      | Int (\$) Paid To Yoga Alliance Registry Yoga Alliance Registry                                              |                                      |
| Description Application Fees ? Application Fees ? Registration Fees ? Registration fees for RYT 2 Membership Assessmen                              | 00<br>00<br>60<br>8 <b>2</b>                 | 45.00<br>41.25      | nt (\$) Paid To Yoga Alliance Registry Yoga Alliance Registry                                               |                                      |
| Description Application Fees  Application fee for RYT 2: Registration Fees  Registration fee for RYT 2: Membership Assessment Membership Assessment | 000 000 000 000 000 000 000 000 000 00       | 41.25<br>13.75      | nt (\$) Paid To Yoga Alliance Registry Yoga Alliance Registry Yoga Alliance Registry Yoga Alliance Registry |                                      |

⑥支払情報の最終確認をします。

| Debit of Credit Cald Number                     | CVV Code           | What is this?       |                               |                     |  |
|-------------------------------------------------|--------------------|---------------------|-------------------------------|---------------------|--|
| 999999999999999999                              | 999                |                     |                               |                     |  |
| Expiry Month                                    | Expiry Year        |                     |                               |                     |  |
| May                                             | 2020               |                     |                               |                     |  |
|                                                 |                    |                     |                               |                     |  |
| Refund Policy<br>Application and upgrade fees a | re non-refundable. | Please confirm that | ou meet all requirements pric | r to applying. Feel |  |

- ⑦ Payment Options にて、クレジットカード情報を入力します。
- ・Debit or Credit Card Number…クレジットカード番号(16 桁)
- ・CVV Cord…CVV 番号 (カード裏の署名欄にある確認番号3桁)
- •Expiry Month…有効月
- ・Expiry Year…有効年
- ⑧ [Pay Now]を1回だけクリックします。 (PayPal で支払う場合は[Pay Pal]をクリック)
- ⑨ 支払完了後、確認画面が表示されます。
- 14 YOGA- ALLIANCE RYT200 オンライン登録マニュアル (新規)
- 5. スクール (RYS) への評価
- ① 支払い後の確認画面上に、RYS レビューへのガイドメッセージが表示されます。[Close]ボタンをクリ ックします。
- ② [Review Now]ボタンをクリックします。
- ※ 領収証が必要な場合は、[Download PDF]ボタンをクリックします。

# 4. スクールの評価

| CE Y         | Uya P                                           | Just one more step!                                                                                           |                                                                             |
|--------------|-------------------------------------------------|----------------------------------------------------------------------------------------------------|-----------------------------------------------------------------------------|
| atal Invoice | Invoice Id                                      | Your registration is not complete until you have filled out a review of the RYS where you took your training. |                                                                             |
|              | 2538                                            | Close this popup and click the Review Now button to complete the review.                                      | Download PDP                                                                |
|              | tari horie                                      |                                                                                                    | Your registration is not<br>complete until you have filled out              |
|              | -6-8-301, Kyobash<br>ihuo-ku, Tokyo 104<br>apan | C Review Now                                                                                                  | me following review of your yogs<br>teacher training program.<br>Review Now |
|              |                                                 | Close                                                                                                    |                                                                             |
|              |                                                 |                                                                                                    |                                                                             |
|              |                                                 |                                                                                                    |                                                                             |
|              |                                                 |                                                                                                    |                                                                             |

### 1. Learning Objectives…ヨガを指導するための原則と技術を学ぶことができたか? (5段階)

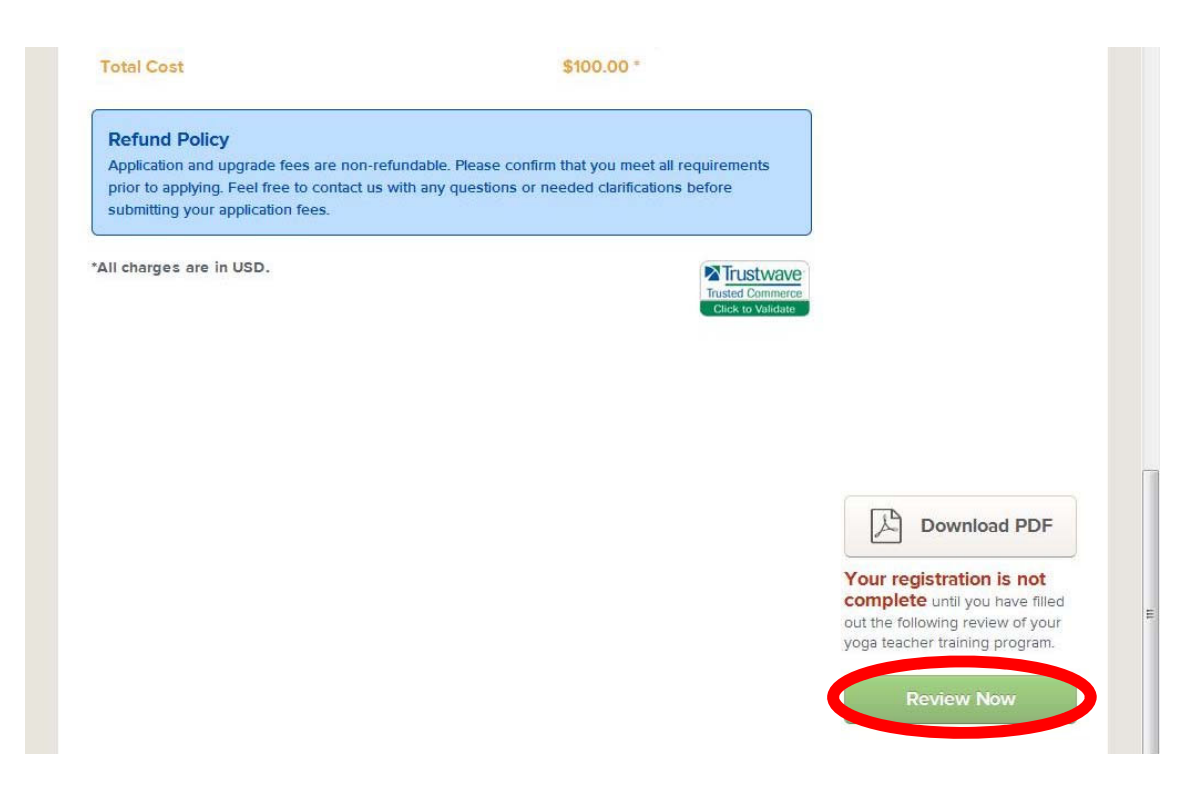

2. Lead Teacher(s) Contact Hours …指導担当講師から 54 時間以上(休憩時間除く)、直接指導があった か?

コメント(スクールとヨガアライアンスのみで共有されます)

| (i                                                                                                    | No A<br>Yoga Alli<br>commen<br>Score") v<br>name.                                          | nonymity<br>iance and your<br>ts you provide<br>will always be d                  | C All surv<br>school. Yo<br>on their pu<br>isplayed o | rey respons<br>our school h<br>ublic profile<br>on the schoo | es (includir<br>nas the opti<br>page. How<br>ol's reviews | ng ratings an<br>on to hide o<br>rever, your o<br>page on th | id commen<br>r display m<br>overall ratin<br>eir public p | its) are sha<br>nost of the<br>ng (or "Net<br>nrofile alon | ired with<br>ratings or<br>Promoter<br>g with you | r               |  |
|----------------------------------------------------------------------------------------------------|--------------------------------------------------------------------------------------------|-----------------------------------------------------------------------------------|-------------------------------------------------------|--------------------------------------------------------------|-----------------------------------------------------------|--------------------------------------------------------------|-----------------------------------------------------------|------------------------------------------------------------|---------------------------------------------------|-----------------|--|
| 1. Lea<br>To wha<br>able to                                                                           | t extent do you fee<br>do upon completio                                                   | <b>ives</b><br>I this program<br>on of the progra                                 | met the fo                                            | llowing lean                                                 | ning object                                               | ives (what y                                                 | ou were ex                                                | pected to I                                                | eam and b                                         | e.              |  |
| iya Body Arc<br>oga safely a                                                                          | chitecture 200-hou<br>and competently.                                                     | ur teacher-traini                                                                 | ng prepare                                            | es its gradua                                                | ates to beg                                               | in teaching                                                  | he principle                                              | es and tecl                                                | nniques of                                        |                 |  |
| 1<br>©<br>not at all                                                                                  | 2 3<br>© ©                                                                                 | 4 t<br>exac                                                                       | i<br>) E                                              | l complet<br>changed                                         | ed the trair<br>the program                               | iing a while<br>m since I coi                                | ago and it l<br>npleted it.                               | ooks like ti                                               | ney have                                          |                 |  |
| 🔊 Not sur                                                                                             | e                                                                                          |                                                                                   |                                                       |                                                              |                                                           |                                                              |                                                           |                                                            |                                                   |                 |  |
| <ul><li>Not sur</li><li>3.</li></ul>                                                                  | e<br>Net Promot<br>How likely are you                                                      | er Score                                                                          | Aya Body .                                            | Architecture                                                 | e teacher-tra                                             | aining progra                                                | am to a frier                                             | nd or fellow                                               | v yoga tead                                       | cher?           |  |
| <ul> <li>Not sur</li> <li>3.</li> <li>0</li> <li>Not lik</li> </ul>                                   | e Net Promot How likely are you 1 2 3 4 0 0 0 cely at Ext                                  | to recommend                                                                      | Aya Body .<br>3 9 10<br>9 © @                         | Architecture                                                 | e teacher-tra                                             | aining progra                                                | am to a frier                                             | nd or fellow                                               | v yoga teac                                       | cher?           |  |
| <ul> <li>Not sur</li> <li>3.</li> <li>0</li> <li>0</li> <li>Not lik</li> <li>4.</li> <li>1</li> </ul> | e Net Promot How likely are you 1 2 3 4 Celly at Ext General Co Provide any commu program. | to recommend<br>5 6 7 1<br>0 0 0 0<br>remely Likely<br>mments<br>ents that you we | Aya Body ;<br>3 9 10<br>0 © @                         | Architecture                                                 | e teacher-tra<br>it your expe                             | aining progra                                                | am to a frier<br>Aya Body A                               | nd or fellow                                               | v yoga teac                                       | cher?<br>aining |  |

- 3. Net Promoter Score…当校の養成講座を、友人や仲間のヨガインストラクターに推薦するか?
- 4. General Comment…一般公開コメント (匿名投稿ではありません)
- ④ 評価が終わったら、[Submit Survey and Complete Registration ]をクリックします。

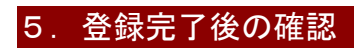

| $\langle 0 \rangle$           | 0 0<br>Teaching Hours Training Hou                                     | rs New Messages                                         | PEACE OF MIND.                                      |
|-------------------------------|------------------------------------------------------------------------|---------------------------------------------------------|-----------------------------------------------------|
| My Dashboard                  | Personal Details                                                       |                                                         | LIABILITY INSURANCE<br>FOR YOGA ALLIANCE<br>MEMBERS |
| My Profile<br>My Photo Albums | YA ID <b>100000</b><br>Next Renewal Date <b>Sep 04, 2</b>              | 015 Renew Now                                           | III Hays                                            |
| 🖾 My Messages                 | Initial Completion Date     Aug 07, 2       YA Join Date     Sep 04, 2 | 014<br>014                                              | ()-)                                                |
|                               | Designations RYT 200                                                   |                                                         | Update and Publish                                  |
| My Teaching Hours             | My Registry Marks                                                      | -                                                       | Your New Profile Page!                              |
| My Training Hours             |                                                                        |                                                         | (0                                                  |
|                               | My Registry Card                                                       | •                                                       |                                                     |
|                               | <b>RYT 200 Upg</b>                                                     | rade Requirem<br>Congratulation<br>You have met the rec | close -<br>ns!<br>quirements for a RYT 200          |
|                               |                                                                        |                                                         |                                                     |

① 全ての登録が完了すると、My dashboard 画面にて登録情報、各種データのダウンロード等が行えるようになります。

Connect f 🕖 E 🗹 Search the Directory | Learn | Benefits | Credentialing | Events | Get Involved | Contact Us | About Us | Terms of Use

V

・Personal Detail…RYT の認定 ID、次回更新日、修了日、RYT 登録日、登録内容 (RYT200)

Create New School

Messages

| My Teaching Hours     My Training Hours | My Registry Marks      | <b>^</b> | Your New Profile Page! |
|-----------------------------------------|------------------------|----------|------------------------|
|                                         | RYT                    |          |                        |
|                                         | UOGA                   |          |                        |
|                                         | Download Registry Mark | ]        |                        |
|                                         | My Registry Card       | <u> </u> |                        |
|                                         | Download Registry Card |          |                        |

・My Registry Mark…RYT200 のマークをダウンロードします。

・My Registry Card…認定カードデータをダウンロードします。

・My Registry Marks…「Download Registry Mark」をクリックするとマークのデータをダウンロードします。

・My Registry Marks の[▼]ボタンをクリックすると、使用できるマークが表示されます。「Download Registry Mark」 をクリックすると、データをダウンロードします。

・My Registry Card の[▼]ボタンをクリックすると、[Download Registry Card]ボタンが表示されます。 [Download Registry Card]ボタンをクリックすると、認定カードデータをダウンロードします。

注)登録してから概ね 1 週間後には、Teachers Directory で検索できるようになります。

(プロフィール公開設定の場合)

注) RYT 登録を継続するためには、1 年に 1 度、更新 (Renew) が必要になります。

# 6. プロフィールの設定

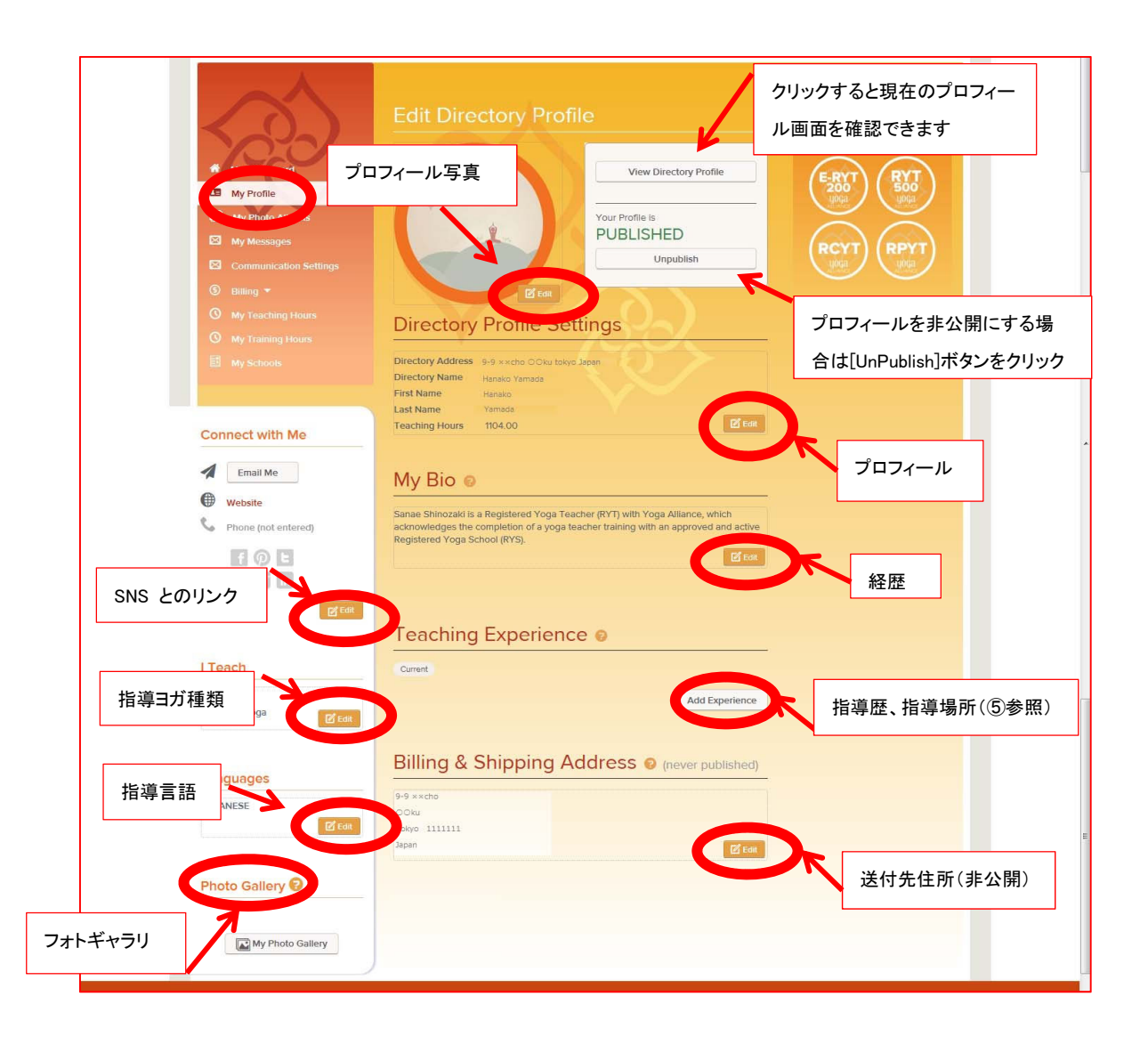

「My Profile」をクリックし、プロフィール編集 (Edit Profile) 画面を表示します。
 編集したいプロフィール項目欄の[Edit]ボタン等をクリックします。
 プロフィール写真
 プロフィール
 経歴
 指導歴、指導場所(⑤参照)
 送付先住所(非公開)
 フォトギャラリー
 指導言語
 指導言が種類
 SNS とのリンク
 プロフィールを非公開にする場 合は[UnPublish]ボタンをクリック

クリックすると現在のプロフィールが見れる

# 【Edit 画面】

| Imail Me Legal Name   Wotsile First Name*   Phone (not entered) Yamada   Your Legal Name is not published in the Directory.   Directory Profile   Directory Profile   Directory Address   cach   Wroga   scaitly Yoiga   agan   Address 1   Address 2   Country   agan   Address 1   Address 1   My Photo Callery   Ot Gallery ?   Directory Address   Country   agan   Address 1   My Photo Callery   My Teaching Hours   My Teaching Hours   Panel Mark Met Met Met Teaching Hours on my directory profile   Understeiged   Hiether Email Met Address   Intere be alloyed   Intere be alloyed   Intere be alloyed   Intere be alloyed   Intere be alloyed   Intere be alloyed   Intere be alloyed   Intere be alloyed                                                                                                    |
|----------------------------------------------------------------------------------------------------|
| Website   Phone (not entered)   Phone (not entered)   Prote (not entered)   Protectory Protectory (not entered)   Protectory Protectory   Protectory Protectory <t< th=""></t<>                                                                                                    |
| hone (not entered)  Hanako Yaru Legal Name is not published in the Directory.  Directory Profile Directory Name / Public Registry Name* Hanako Please enter: the name you commonly use and want to be found by.  Directory Address County Japan Address 1  Est Origination Address 1  City Directory Address County Japan Address 1  City Directory Counter Directory Address County Japan Address 1  City Directory Address County Japan Address 1  City Directory Address County Japan Address 1  City Directory Address County Japan Address 1  City Directory Address County Japan Address 1  City Directory Address County Japan Address 1  City Directory Address County Japan Address 1  City Directory Address County Japan Address 1  City Directory Address County Japan Address 1  City Directory Address City Directory Address City Directory Directory Directory profile City Directory Directory Address City Directory Address City Directory Address City Directory Address City Directory Address City Directory Address City Directory Address City Directory Address City Directory Address City Directory Address City Directory Address City Directory Address City Directory Address City Directory Address City Directory City Directory City Dir                                                                                                    |
| Your Legal Name is not published in the Directory.   Your Legal Name is not published in the Directory.   Directory Profile   Directory Name / Public Registry Name*   Handao Yamada   Please enter the name you commonly use and want to be found by.   Yoga   guages   NKSE   Imake Yoga   Address 1   Address 1   Address 1   Address 1   My Teaching Hours   Wy Teaching Hours   Wy Teaching Hours   Wy Teaching Hours   Wy Teaching Hours   Wr Teaching Hours   Winde Teaching Hours on my directory profile   104:00   Connect with Me   Information entered below will appear on your published profile.   Connect with Me   Information entered below will appear on your published profile.   Website   Imake State / Promitee   Imake State / Promitee                                                                                                    |
| Directory Profile   Directory Name / Public Registry Name*   Hanako Yamada   Prease enter the name you commonly use and want to be found by.   w Yoga   cons   pinectory Address   Country   Japañ   Address 1   Address 2   city   State / Province   colu   Colu   Tokyo   Typ / Potto Gatlery   My Teaching Hours   My Teaching Hours   My Teaching Hours   My Teaching Hours   My Teaching Hours   My Teaching Hours   My Teaching Hours   My Teaching Hours   My Teaching Hours   My Teaching Hours   Information entered below will appear on your published profile   Connect with Me   Information entered below will appear on your published profile   Website   Information entered below will appear on your published profile   Underswhere the "Email Me" form will be sent. Actual email will never the statistic application on my directory profile   Vescile   Inftromation entered below will appear on your published profile                                                                                                    |
| Prese   each   w Yoga   scialty Yoga   Cornect with Me   Interformation entered below will appear on your published profile.   Prese where the "framal Me" from will be sent. Actual email will enver the displayed.   Information entered below will appear on your published profile.   Image: Prese where the "framal Me" from will be sent. Actual email will enver the displayed.   Information entered below will appear on your published profile.   Image: Prese where the "framal Me" from will be sent. Actual email will enver the displayed.   Information entered below will appear on your published profile.   Image: Prese where the "framal Me" from will be sent. Actual email will enver the displayed.   Information entered below will appear on your published profile.   Image: Prese where the "framal Me" from will be sent. Actual email will enver the displayed.   Information entered below will appear on your published profile.                                                                                                    |
| each   w Yoga   wclaity Yoga   icity   nguagos   2ANEE:   icitation   icitation                                                                                                    |
| each Please enter the name you commonly use and want to be found by.   w Yoga Directory Address   rauses County   Japan Address 1   Address 1 Address 2   oto Gallery ? State / Province   exkuing Young Image and the state / Province   exkuing Young Image and the state / Province   exkuing Young Image and the state / Province   Image and the state / Province Image and the state / Province   Image and the state / Province / Image and the state / Province Image and the state / Prov                                                                                                    |
| W Yoga<br>chilly Yoga<br>Directory Address<br>County<br>Japan<br>Address 1<br>Address 1<br>Address 2<br>City State / Province<br>City State / Province / City State / Province<br>City State / Province / City State / Province / City State / Province / City State / Province / City State / Province / City State / Province / City State / City State / City State / City State / City State / |
| nguāges   ZANESE   Impuission   Impuission                                                                                                    |
| nguages   Address 1   Address 2   oto Gallery ?   City   State / Province   e-ku   Tokyo   Zip / Postal Code   111111   My Teaching Hours   My Teaching Hours   My Teaching Hours   Information entered below will appear on your published profile.   remail Me* Address   Information entered below will appear on your published profile.   Connect with Me   Information entered below will appear on your published profile.   Vestate   Information entered below will appear on your published profile.   Vestate   Information entered below will appear on your published profile.   Vestate   Information entered below will appear on your published profile.   Vestate   Information entered below will appear on your published profile.   Vestate   Information entered below will appear on your published profile.                                                                                                    |
| Address 1 Address 1 Address 1 Address 2 City State / Province ecku Tokyo Zip / Postal Code 111111 My Teaching Hours My Teaching Hours My Teaching Hours My Teaching Hours My Teaching Hours My Teaching Hours My Teaching Hours Hide Teaching Hours on my directory profile Tod.00 Connect with Me Information entered below will appear on your published profile. Connect with Me Information entered below will appear on your published profile. Connect with Me Information entered below will appear on your published profile. Connect with Me Information entered below will appear on your published profile. Connect with Me Information entered below will appear on your published profile. Context the "Email Me" form will be sent. Actual email will never be displayed. Hide the "Email Me" button on my directory profile Website Intp://website.jp/ Phone Number                                                                                                    |
| Address 2  Address 2  City State / Province  City State / Province City State / Province City State / Province Cit                                                                                                    |
| Address 2   oto Gallery   Image: My Photo Gallery   Image: My Photo Gallery <t< td=""></t<>                                                                                                    |
| oto Gallery     City     ecku     Tokyo     Zip / Postal Code     111111     My Teaching Hours     My Teaching Hours     My Teaching Hours     My Teaching Hours        My Teaching Hours        My Teaching Hours           My Teaching Hours <b>Connect with Me Connect with Me Connect with Me</b> <p< td=""></p<>                                                                                                    |
| City State / Province   ocku Tokyo   Zip / Postal Code   111111   My Teaching Hours My Teaching Hours My Teaching Hours I Hide Teaching Hours on my directory profile toto.00 Connect with Me Information entered below will appear on your published profile: "Email Me" Address "email Me" Address Information entere the "Email Me" form will be sent. Actual email will never be displayed. Hide the "Email Me" button on my directory profile Website Intip://website.jp/ Phone Number                                                                                                    |
| ecku Tokyo   Zip / Postal Code   111111   My Teaching Hours   My Teaching Hours   My Teaching Hours   Information entered below will appear on your published profile   remail Me* Address   remail Me* Address   externative remail Me* form will be sent. Actual email will never be displayed.   Hide the "Email Me* button on my directory profile   Website   Intp://website.jp/   Phone Number                                                                                                    |
| Zip / Postal Code         1111111         My Teaching Hours         My Teaching Hours         My Teaching Hours         Information entered below will appear on your published profile         remail Me* Address         remail Me* Address         Information entered below will appear on your published profile         Vertrait Me* Address         Information entered below will appear on your published profile         Vertrait Me* Address         Information entered below will appear on your published profile         Vertrait Me* Address         Information entered below will appear on your published profile         Vertrait Me* Enter Timail Me* form will be sent. Actual email will never be displayed.         Information entered below will appear on your profile         Website         Information entered below will appear on your published profile         Vertrait Me* Enter Timail Me* form will be sent. Actual email will never be displayed.         Information entered below         Website         Inttp://website.jp/         Phone Number                                                                                                    |
| Image: Photo Gallery     Image: Photo Gallery     Image: Photo Finance     Image: Photo Finance     Image: Photo Finance     Image: Photo Finance     Image:                                                                                                    |
| My Teaching Hours<br>My Teaching Hours I Hide Teaching Hours on my directory profile<br>1004.00 Hide Teaching Hours on my directory profile<br>Connect with Me<br>Information entered below will appear on your published profile.<br>Pennait Me* Address<br>Pennait Me* Address<br>Pennait Me* Address<br>Pennait Me* Ternait Me* form will be sent. Actual email will<br>never be displayed.<br>Hide the "Email Me* button on my directory profile<br>Mebaite<br>Intip://website.jp/<br>Phone Number                                                                                                    |
| Connect with Me Information entered below will appear on your published profile.                                                                                                    |
| Information entered below will appear on your published profile.                                                                                                    |
| "Email Me" Address         entraligentials are for         entraligentials.net.pr         Address where the "Email Me" form will be sent. Actual email will<br>never be displayed.         It lide the "Email Me" button on my directory profile         Website         http://website.jp/         Phone Number                                                                                                    |
|                                                                                                    |
| Address where the "Email Me" form will be sent. Actual email will never be displayed.         Image: Hide the "Email Me" button on my directory profile         Website         http://website.jp/         Phone Number                                                                                                    |
| Address where the "Email Me" form will be sent. Actual email will<br>never be displayed.  Hide the "Email Me" button on my directory profile  Website  http://website.jp/  Phone Number                                                                                                    |
| Pever De displayéd.  Hide the "Email Me" button on my directory profile  Website  http://website.jp/ Phone Number                                                                                                    |
| Website Intp://website.jp/ Phone Number                                                                                                    |
| Website<br>http://website.jp/<br>Phone Number                                                                                                    |
| http://website.jp/<br>Phone Number                                                                                                    |
| Phone Number                                                                                                    |
|                                                                                                    |
| Twitter Name eg. 8YogaAlliance Facebook Link 📀                                                                                                    |
| Pinterest Name 💡 Instagram                                                                                                    |
|                                                                                                    |
| Google+ Linked In                                                                                                    |
|                                                                                                    |
| Save                                                                                                    |
|                                                                                                    |

③ 自分のプロフィール画面に表示したい内容を設定します。

※ Email アドレスは当画面から変更できません。

④ 入力内容を保存する場合は、[Save]ボタンをクリックします。

|                             | Teaching Experie             | ence 😡                     |              |
|-----------------------------|------------------------------|----------------------------|--------------|
| l Teach                     | Current                      |                            |              |
| Flow Yoga<br>Specialty Yoga |                              | Ad                         | d Experience |
| Languages                   | Add Teaching Experie         | nce                        |              |
| JAPANESE                    | Location/Studio Name *       |                            |              |
| 🗹 Edit                      | Japan yoga studio            |                            |              |
| 0                           | Start Date * 2/1/2015        | End Date (leave blank if c | urrent)      |
| Photo Gallery 🕑             | Country                      |                            |              |
|                             | Japan                        |                            |              |
| The Dhote Callery           | Address 1                    |                            |              |
| My Photo Gallery            | 9-9-9 oocho                  |                            |              |
|                             | Address 2                    |                            |              |
|                             | City                         | State/Province *           |              |
|                             | ooku                         | Tokyo                      |              |
|                             | Zip/Postal Code              |                            |              |
|                             | 111-1111                     |                            |              |
|                             | Website Address              |                            |              |
|                             | http://japanyogastudio.com// |                            |              |
|                             | Public     Private           |                            |              |
|                             | Only Members                 |                            |              |
| (                           | Save                         |                            |              |

⑤ [Add Experience]ボタンをクリックすると、Teaching Experience(指導歴)画面を表示します。
 ⑥ 必要な情報を入力します。

・スタジオ等の名称

・指導開始年月日、終了年月日(継続中の場合は未入力)

·所在地(国、住所(町名、番地等)、市区町村名、都道府県名、郵便番号)

・WEB サイトの URL

・公開設定(公開/非公開/アライアンスメンバーのみ公開)

⑦ 入力内容を保存する場合は[Save]をクリックします。

このマニュアルは 2015 年 3 月現在です。あくまで参考資料なので登録はご自身の責任のもと行ってください。

C) 2015 Aya Body Architecture. All rights reserved.

#### RYT 資格を継続するために

RYT の認定を継続するためには、以下の2つが必要です。 (詳細は https://www.yogaalliance.org/Credentialing/ContinuingEducation 参照)

①1年ごとの更新(年会費の支払い)登録料はクレジットカード決済のみです。

②3年ごとの指導実績、訓練実績の登録(RYT 登録以降の実施であること)

1) Teaching hours (指導時間) 45 時間以上

2) Traning hours (訓練時間) 30 時間以上 (うち 10 時間以上は直接指導であること) Contact hours の活動内容

- Yoga teacher training
- Workshops
- ・Courses at a college or university (大学のコース)
- •Discussion or study groups (議論、勉強会)

Non contact hours の活動内容

- ・ヨガの練習や知識を深めるための本や記事、動画を見る
- ・オンラインセミナー、通信教育講座の受講
- 遠隔指導を受ける
- ・ヨガ本、記事、動画、その他メディア(会報、CD、DVD、新聞、雑誌、オンラインな
- ど)のオーサリング(作成)
- ・生徒さんに配付する教材の作成

#### ヨガアライアンスの年次更新手順

インターネット環境で RYT 等の年次更新を行います。(http://www.yogaalliance.org/) 登録料はクレジットカード決済のみです。

※ 当マニュアルのサンプル画面は、RYT500 (RPYT・RCRY 含む)の更新です。

| Many Paths, One Yoga Alliance     More Learning Reasons to Join Credentialing Vents Control Venciones You     Important: You are using an out-of-date browser. To avoid problems using this site, please update     Find a yoga teacher.   Become a yoga teacher.     Signed in   Forgot Your Password?                                                                                                    |                                                                                                    | Q Search the Directory | Join   Log In                                                                       |
|----------------------------------------------------------------------------------------------------|----------------------------------------------------------------------------------------------------|------------------------|-------------------------------------------------------------------------------------|
| Home       Learn       Reasons to Join       Credentialing       Events       Get Involved       About Us       Cont       Welcomes You         Important:       You are using an out-of-date browser. To avoid problems using this site, please update       Imail@yahoo.co.jp         Find a yoga teacher.       Become a yoga teacher.       Imail@yahoo.co.jp       Password         Become a yoga teacher.       Imail@yahoo.co.jp       Password       Imail@yahoo.co.jp                                                                                                    | ALLIANCE Many Paths, One Yoga Alliance                                                                                              | 1                      | yoga                                                                                |
| Important: You are using an out-of-date browser. To avoid problems using this site, please update if india@ahoo.co.jp<br>Password<br>Password<br>Passwor | Home Learn Reasons to Join Credentialing Events Get Involved                                                                        | d About Us Cont        | Welcomes You                                                                        |
|                                                                                                    | Important: You are using an out-of-date browser. To avoid problems using this sit<br>Find a yoga teacher.<br>Become a yoga teacher. | e, please update u     | ali<br>ali@yahoo.co.jp<br>ssword<br>Signin<br>Slay Signed in<br>rgot Your Password? |

#### ① [logon]をクリックします。

| $\sim$                                  | 1100.00         554.00         🖸 0           Teaching Hours         Training Hours         New Messages                     |                                                                             |
|-----------------------------------------|----------------------------------------------------------------------------------------------------|-----------------------------------------------------------------------------|
| $\langle 0 \rangle$                     | Personal Details                                                                                                    | were here?                                                                  |
| My Dashboard                            | YA ID 69256<br>Next Renewal Date May 31, 201 Renew Now<br>Initial Completion Date May 15, 2011<br>YA Join Date May 22, 2011 | Book today at the<br>YA Hotel Discount Program<br>to wing a free hotel stay |
| My Messages                             | Designations RYT 500, E-RYT 200, RPYT, RCYT                                                                                 | (0.5)                                                                       |
| ⑤ Billing ▼                             |                                                                                                    | Update and Publish                                                          |
| My Teaching Hours     My Training Hours |                                                                                                    | Your New Prome Page!                                                        |
|                                         | My Designations & Registry Marks                                                                                            |                                                                             |
|                                         | My Registry Card                                                                                                    | •                                                                           |

E-MAIL アドレスとパスワードを入力し、[Sign In]をクリックします。

(ログイン後は My Dashboard 画面へ遷移します)

② [Next Renewal date]の日付を確認し、"Renew Now"をクリックします。

| 1000.           | Fees                                      |         | C.S.                    |
|-----------------|-------------------------------------------|---------|-------------------------|
| A My Dashboard  | Annual Cost                               | \$55.00 |                         |
| B My Profile    | Membership Assessment (2)                 | \$0.00  | Constitution Laboration |
| My Photo Albums | Upgrade Fee (if application)              | \$50.00 |                         |
|                 | Upgrade Application Fee                   | \$50.00 |                         |
|                 |                                           |         | and the second second   |
| Renewals        | Yoga Alliance Registration & Membershi    | 0       |                         |
|                 | Current Designations: RYT 500, RPYT, RCYT |         |                         |
|                 | Current Renewal Date: May 31 2014         |         |                         |
|                 |                                           |         |                         |

② 更新料を確認し、[Renew Now]をクリックします。

| My Dashboard     My Profile     My Profile     My Photo Albums     My Messages     Outwore | Fees<br>Annual Cost<br>Yoga Alliance Registry Fees<br>Membership Accessment ©<br>Upgrade Ree (if application)<br>Upgrade Application Fee                                                  | \$55.00<br>\$55.00<br>\$0.00<br>\$80.00<br>\$50.00 |       |                            |
|--------------------------------------------------------------------------------------------|----------------------------------------------------------------------------------------------------|----------------------------------------------------|-------|----------------------------|
| My Tracting Hours     My Training Hours                                                    | Yoga Alliance Registration & Members<br>Current Designations: RYT 500, RPYT, RCYT<br>Current Renewal Date: May 31 2014<br>Renew Now<br>Current Renewal Date<br>May 31 2014<br>Renew Units | ship                                               |       |                            |
|                                                                                            | SJJ2035  Renewal fee for RYT 500  Membership Assessment for RYT 500  Submit Payment Cancel  We accept usbit Visa, MasterCard, Discover, American  Memory Discover, Discover, American     | n Express and PayPa                                | Total | \$41.2<br>\$13.7<br>\$55.0 |

④ 現在の登録期限、更新後の期限、更新料を確認し、[Submit Payment]をクリックします。

| Your Billing Name                               | Country             |                   | Billing Add | tress                                    | -   |
|-------------------------------------------------|---------------------|-------------------|-------------|------------------------------------------|-----|
| YOUR NAME                                       | Japan               |                   | 9-9-9 RY    | T-CHO                                    |     |
| City                                            | State               |                   | Zip Code    |                                          |     |
| CHIYODA-KU                                      | Tokyo               | •                 | 000-000     | 1                                        |     |
| Your Total Invoice                              |                     |                   |             |                                          |     |
| Please review your invoice below b              | efore submitting ye | our payment       |             |                                          |     |
| Description                                     |                     | Amou              | nt (\$)     | Paid To                                  |     |
| Renewal Fees                                    |                     |                   |             |                                          |     |
| Renewal fee for RYT 500                         |                     | 41.25             |             | Yoga Alliance Registry                   |     |
| Membership Assessment <table-cell></table-cell> |                     |                   |             |                                          |     |
| Membership Assessment for RY I                  | 500                 | 13.75             |             | хода Ашапсе                              |     |
| Total Cost                                      |                     | \$55.0            | 0           |                                          |     |
|                                                 |                     |                   |             |                                          |     |
| You can pay with debit, credit card             | or PayPal below     |                   |             |                                          |     |
| Debit or Credit Card Number                     | CVV Code            | What is this?     |             |                                          |     |
| 9999999999998888                                | 000                 |                   |             |                                          |     |
| Expiry Month                                    | Expiry Year         |                   |             |                                          |     |
| January                                         | 2014                |                   |             |                                          |     |
|                                                 |                     |                   |             |                                          |     |
|                                                 |                     |                   |             |                                          |     |
| Refund Policy                                   |                     |                   |             |                                          |     |
| Application and upgrade fees are                | e non-refundable. P | lease confirm tha | t you meet  | t all requirements prior to applying. Fe | eel |

- ⑤ 氏名、住所に変更がある場合は、修正します。
- ⑥ Payment Options にて、クレジットカード情報を入力します。
- ・Debit or Credit Card Number…クレジットカード番号(16 桁)
- ・CVV Cord…CVV 番号 (カード裏の署名欄にある確認番号3桁)
- Expiry Month…有効月
- ・Expiry Year…有効年

⑦ [Pay Now]を1回だけクリックします。(PayPal で支払う場合は[Pay Pal]をクリック)

| Total Invoice Id<br>\$55.00 25390                                                 |                   |                 |                   |              | Download PDF |
|-----------------------------------------------------------------------------------|-------------------|-----------------|-------------------|--------------|--------------|
| Paid By Your Name                                                                 |                   | F               | Payment Method    | ***** 99999  |              |
| Billing Address 9-9-9 RYT-CHO<br>CHIYODA-KU TOKYO                                 |                   | 1               | Transaction Ref # | AAA99999AAA  |              |
| JAPAN 000-0000                                                                    |                   | Payment Date Ap |                   | Apr 21, 2014 |              |
| Details<br>Description                                                            | Name and YA ID    | Amount (\$      | 5) Paid To        |              |              |
| Renewal Fees                                                                      |                   |                 |                   |              |              |
|                                                                                   | Your Name - 99999 | 41.25           | Yoga Allian       | ice Registry |              |
| Renewal fee for RYT 500                                                           | Tour Hume 55555   |                 |                   |              |              |
| Renewal fee for RYT 500 Membership Assessment 😢                                   | rou nume 55555    |                 |                   |              |              |
| Renewal fee for RYT 500 Membership Assessment ? Membership Assessment for RYT 500 | Your Name - 99999 | 13.75           | Yoga Allian       | ice          |              |

⑧ 登録が完了すると、支払い確認画面になります。

領収証が必要な場合は、[Download PDF]をクリックし、ダウンロードして下さい。 注) RYT を継続するためには、3 年毎に以下の更新が必要です。

• Teaching hour: 45 時間

・Traning hour: 30 時間(うち、10 単位は直接指導であること)

詳しくは、ヨガアライアンスのHP参照。

Continuing Education→https://www.yogaalliance.org/Credentialing/ContinuingEducation このマニュアルは 2015 年 1 月現在です。あくまで参考資料なので登録はご自身の責任のもと行ってください。

C) 2015 Aya Body Architecture. All rights reserved.

### <Teaching hours の登録>

①[Add Teaching Hours]をクリックします。

※ 登録済みの明細を編集する場合は "Edit"、削除する場合は "Remove"をクリックします。
 ②登録する期間の開始~終了年月日を入力します。(Start Date・End Date)

③レッスン内容(Class Type)を選択します。

④指導時間(Hours)を入力します。

⑤登録する場合は[Save]、登録後に続けて別の明細を入力する場合は[Save & New]、登録を中止 する場合は

[Cancel]をクリックします。

| r Dashboard<br>Profile<br>Photo Albums | Total Hours  |        | Required Teaching I<br>Except for RYT 200, all<br>upgrade.<br>Change Designation | <b>lours</b><br>designations require teachin | g hours for registration or      |
|----------------------------------------|--------------|--------|----------------------------------------------------------------------------------|----------------------------------------------|----------------------------------|
|                                        | Class Type   | Hours  | Start Date                                                                       | End Date                                     |                                  |
| Teaching Hours                         | Studio Class | 50.00  | Oct 06, 2013                                                                     | Mar 16, 2014                                 | Details 🔻   Edit   Remove        |
| raining Hours                          | Unidentified | 57.00  | Sep 22, 2012                                                                     | Jun 15, 2013                                 | Details ▼   Edit   <u>Remove</u> |
|                                        | YTT          | 504.00 | May 06, 2012                                                                     | Mar 16, 2014                                 | Details ▼   Edit   Remove        |
|                                        | Unidentified | 32.00  | Jan 08, 2012                                                                     | Aug 19, 2012                                 | Details ▼   Edit   Remove        |
|                                        |              |        |                                                                                  | Ma-16 2014                                   | Details =   Edit   Demons        |
|                                        | Private      | 25.00  | Oct 01, 2011                                                                     | Mar 10, 2014                                 | Details V Edit   Remove          |

| Add Teaching Hours | Change Designation 🕨                                         |                                                                            |
|--------------------|--------------------------------------------------------------|----------------------------------------------------------------------------|
| Add Teaching L     |                                                              |                                                                            |
| Add Teaching H     | iours                                                        |                                                                            |
| Start Date*        | End Date*                                                    |                                                                            |
| Dec 01, 2014       | Dec 31, 2014                                                 |                                                                            |
| Class Type         | Hours*                                                       |                                                                            |
|                    |                                                              |                                                                            |
|                    |                                                              |                                                                            |
|                    |                                                              |                                                                            |
|                    |                                                              |                                                                            |
|                    |                                                              |                                                                            |
|                    |                                                              |                                                                            |
|                    |                                                              |                                                                            |
|                    |                                                              |                                                                            |
|                    |                                                              |                                                                            |
|                    | Add Teaching H<br>Start Date*<br>Dec 01, 2014<br>Class Type* | Add Teaching Hours<br>start Date*<br>Dec 01, 2014<br>Class Type*<br>Hours* |

| Wy training Hours | Studio Class            | .00       |  |  |
|-------------------|-------------------------|-----------|--|--|
|                   | Optional - For your per | sonal use |  |  |
|                   | Number of Students      | Location  |  |  |
|                   |                         | akasaka   |  |  |
|                   | Notes                   |           |  |  |
|                   |                         |           |  |  |
|                   |                         |           |  |  |
|                   | <u> </u>                |           |  |  |
|                   | Save Save & New         | Cancel    |  |  |
|                   | Dave Dave a mer         | Concer    |  |  |

#### <Traning hous の登録>

[Add Teaching Hours]をクリックします。
 ※ 登録済みの明細を編集する場合は"Edit"、削除する場合は"Remove"をクリックします。
 ②登録する期間の開始~終了年月日を入力します。(Start Date・End Date)
 ③訓練内容(Yoga Activity Topic)を選択します。
 ④時間(Contact Hours、Non Contact Hours)を入力します。
 ⑤登録する場合は[Save]、登録を中止する場合は[Cancel]をクリックします。

| 500                                                             | Training hours an<br>program. This inc<br>yoga, etc., as wel                                                                                                    | Training hours are continuing education hours completed after your teacher training<br>program. This includes workshops, conferences, reading articles and books about<br>yoga, etc., as wells as my (truth teacher trainings. |                  |                  |                          |          |            |                         |            | Hours         |
|-----------------------------------------------------------------|----------------------------------------------------------------------------------------------------|----------------------------------------------------------------------------------------------------|------------------|------------------|--------------------------|----------|------------|-------------------------|------------|---------------|
| My Dashboard     My Profile     My Photo Albums     My Messages | Starting from your initial date of registration with Yoga Alliance, RYTs must complete<br>and submit at least 30 hours of training every three years. Training hour entries must<br>include the date range and holp( tittle or subject) of the yoga activity, and the type of<br>hours (contact or non-contact). You are encouraged to include a reflection on how<br>this new knowledge might influence your yoga teaching or change your personal<br>practice. |                                                                                                    |                  |                  |                          |          |            |                         |            |               |
|                                                                 | Start Date                                                                                                    | End Date                                                                                                    | Yoga<br>Activity | Contact<br>Hours | Non-<br>Contact<br>Hours | Location | Instructor | Notes                   |            |               |
| My Training Hours                                               | Sep 22, 2012                                                                                                    | Jun 15, 2013                                                                                                    |                  | 28.00            | 10.00                    |          |            | Asana<br>practic        |            | Edit   Remove |
|                                                                 | Sep 22, 2012                                                                                                    | Jun 15, 2013                                                                                                    |                  | 28.00            | 10.00                    |          |            | technic<br>and<br>metho | es<br>logy | Edit   Remove |
|                                                                 | Jan 08, 2012                                                                                                    | Aug 19, 2012                                                                                                    |                  | 40.00            | 5.00                     |          |            | asana<br>practic        |            | Edit   Remove |
|                                                                 | Jan 08, 2012                                                                                                    | Aug 19, 2012                                                                                                    |                  | 40.00            | 5.00                     |          |            | technic<br>and          | es         | Edit   Remove |

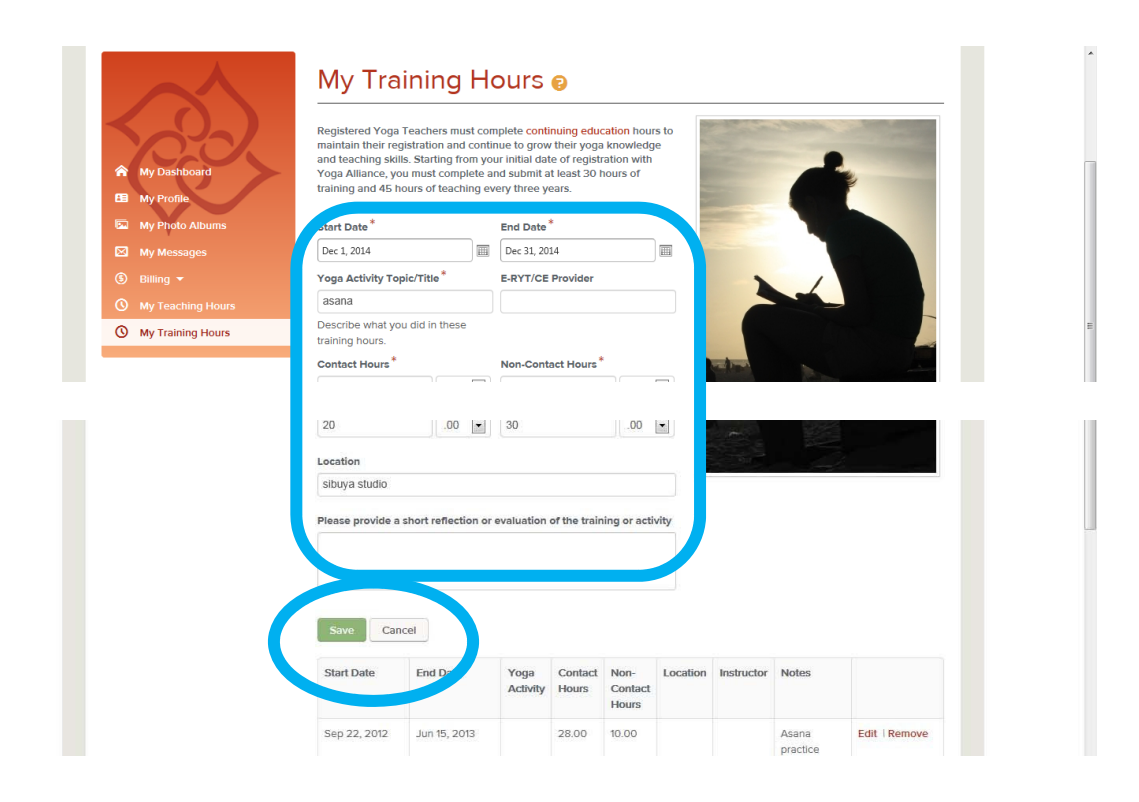

RYT200・RYT500 とは

# RYT200 とは

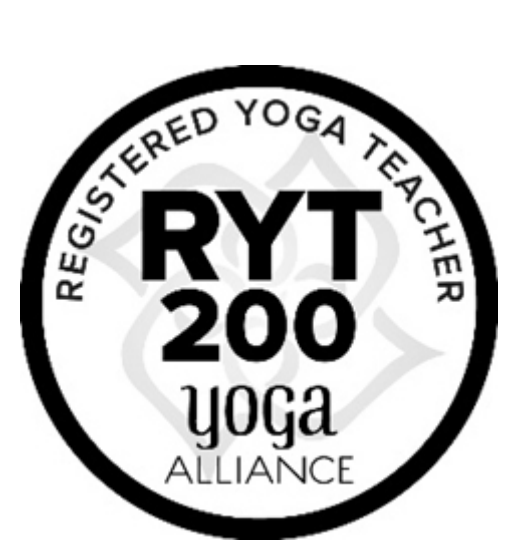

RYT (Registerd Yoga Teacher:登録ヨガティーチャー) 200 とは、実技と座学を含む 200 時間のカリキュラムを経て 取得できる、全米ヨガアライアンス認定ヨガインストラクター資格です。コースの内容は認定校によって異なります。 200時間をオンラインで学ぶ講座や通学講座や合宿講座などスタイルは様々です。全米ヨガアライアンスは講師と接 して学ぶ時間を180時間以上必要としています。認定スクールの中には動画視聴などだけで終わってしまう講座もあ るので注意しましょう。

初心者の方であってもこれからヨガを総合的に学びたい人・またヨガインストラクター資格が欲しい方まず RYT200 を 受講してヨガに対する知識と理解を学びましょう。ヨガの基礎となる部分を学ぶ講座です。

カリキュラムにはマタニティヨガやキッズヨガは含まれていま選のご注意ください。

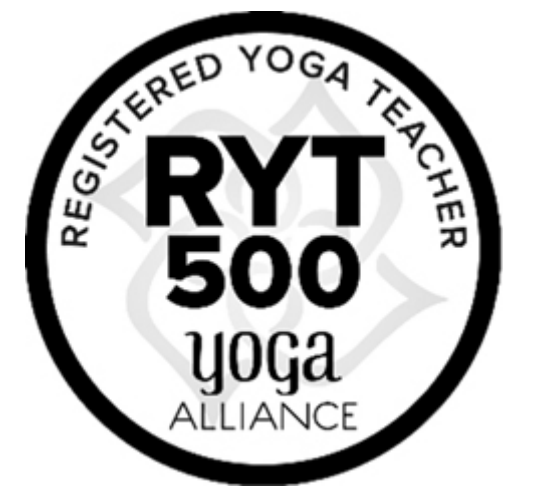

# RYT500 とは

RYT (Registerd Yoga Teacher:登録ヨガティーチャー) 500 とは、全米ヨガアライアンス認定校で 500 時間のティー チャートレーニングおよび指導経験を積んだ者に与えられる資格です。すでに RYT200 を取得済みの方は 200 時間修了 していることとみなされ残り 300 時間を学ぶ RYS300 コースをへて RYT500 の申請が可能になります。

通常の RYT500 コース (RYS300) は RYT200 コースで学ぶものと重複したり、新たな資格が取れるわけではありませんでした。アヤボディアーキテクチャーでは同じような内容を重複して学ぶのは時間も費用ももったいないと考えます。 そこで当校の RYT500 コースでは、RYT200 やマタニティヨガインストラクター養成講座 RPYT やキッズヨガインスト ラクター養成講座 RCYT やシニアヨガインストラクター養成講座やアーユルヴェーダアドバイザー講座などの各種資格 講座を組み入れることが可能です。補講受け放題を利用することによって復習や予習が何度でも可能です。